# **MANUAL DEL OFERENTE,** REGISTRO Y POSTURA DE OFERTAS En procesos de subasta

VERSIÓN 1.0

# **SUBASTA electrónica** de bienes muebles.

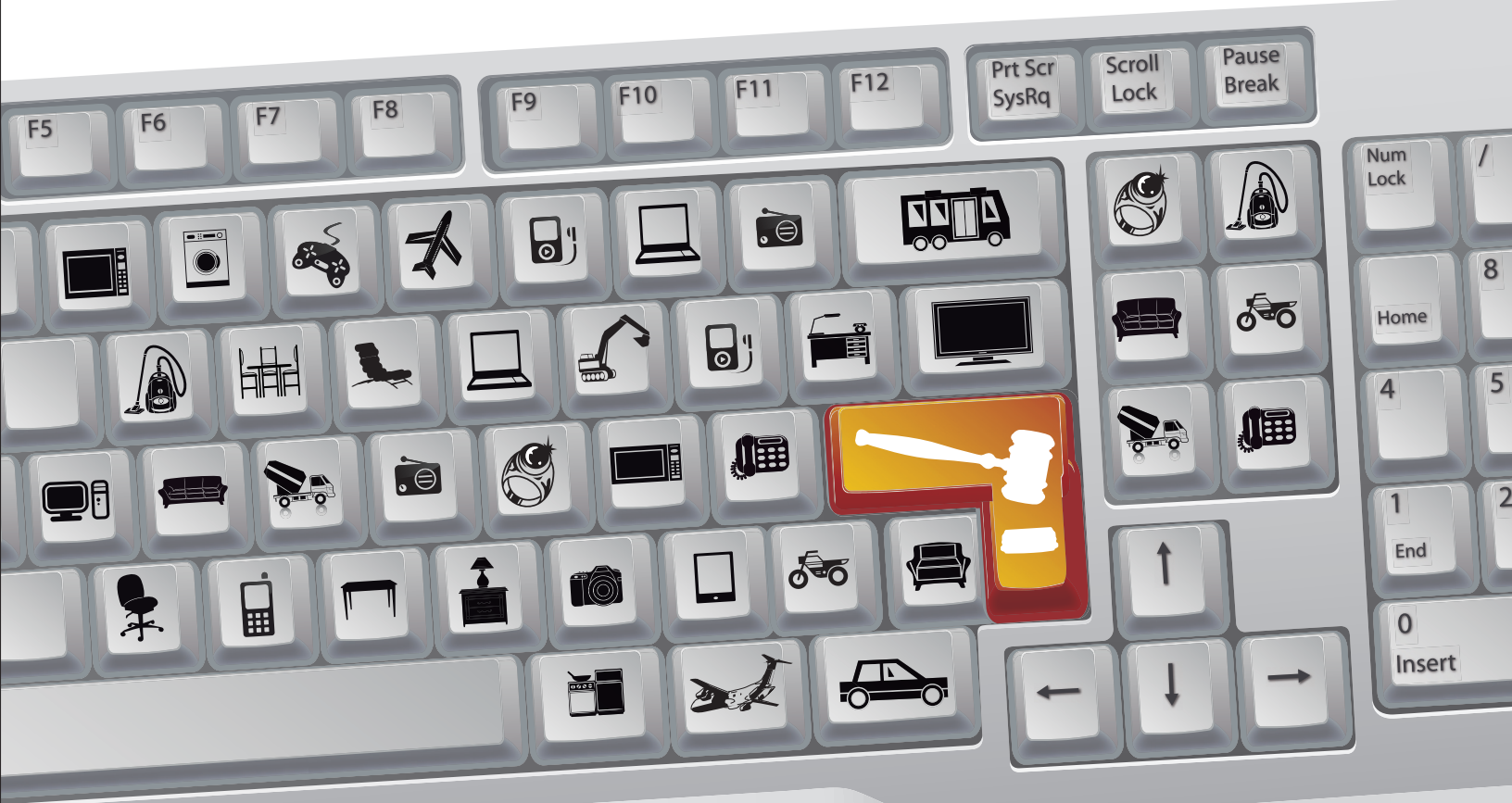

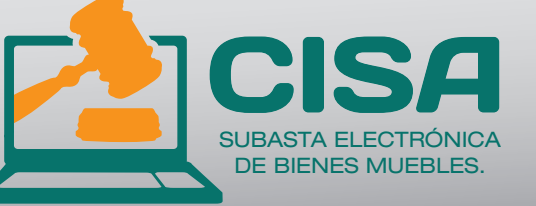

- Ingrese a nuestra página www.cisa.gov.co
- Verifique los paquetes de bienes muebles en los cuales está interesado.
- Inscríbase con anterioridad al día de la subasta.
- Programe su cita para conocer el estado de los bienes objeto de la subasta.

Informes: Bogotá (1) 5460480 – Resto del país 018000 911 188 WWW.cisa.gov.co

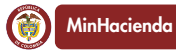

PROSPERIDAD
 PARA TODOS

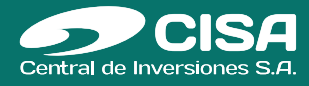

## **INDICE**

#### 1. **DEFINICIONES**

a. Roles y Perfiles

#### 3. REGISTRO

- a. Registro básico
- b. Ingreso al sistema
- c. Cargue de documentación
- e. Administración de usuarios

#### 4. PRESENTACIÓN DE PROPUESTAS

- a. Ingreso y descarge de documentación
- b. Cargue de información jurídica
- c. Presentación de oferta económica
- d. Consulta y radicación de preguntas
- e. Auditoria del sistema

# DEFINICIONES

#### **1. ROLES Y PERFILES**

#### ADMINISTRADOR (OFERENTE - PERSONA JURÍDICA)

Usuario que representa a la compañía o al oferente en nombre propio. Tiene la capacidad de administrar la información de la compañía y sus usuarios.

#### USUARIO GENERAL (OFERENTE)

Usuario con capacidades individuales para presentación de ofretas

#### **Diligenciamiento información Básica**

| Sopo | orte                                                                        |
|------|-----------------------------------------------------------------------------|
|      | Si necesita ayuda marque en Bogotá:                                         |
| 7    | (57-1) 5460490 o 7022740                                                    |
| ۵.   | Si tiene alguna Inquietud o Sugerencia,presione<br>el siguiente enlace Aqui |
|      | Registrese AQUI                                                             |
|      |                                                                             |

Para poder participar en cualquier proceso de subasta con **CISA** - **Central de Invesiones S.A.**, usted debe haber realizado su registro en el sistema previamente.

Para iniciar el proceso presione el botón "Registre Aquí".

Inmediatamente despues el sistema le mostrará el acuerdo de uso de la plataforma.

TÉRMINOS DE ADHESIÓN DE USO DEL SERVICIO ARACNIABS

VERSIÓN: Septiembre 05 de 2013

Imprimir

#### DEFINICIONES:

Volver

EL SERVICIO : ARACNIABS V 6.0

EL OPERADOR : ARACNIASTUDIOS LTDA

#### EL CLIENTE : CENTRAL DE INVERSIONES S.A. - CISA

EL USUARIO: El carácter que adquiere su compañía al aceptar los presentes términos de referencia.

Al dar su aceptación a través de un clic y hacer uso de los servicios de ARACNIABS (en adelante el "SERVICIO"), usted adquiere la categoría de EL US

Al acceder a este sitio web o a sus vínculos o enlaces, EL USUARIO se obliga a cumplir con los términos y condiciones que aparecen a continuación. E

1. Por medio del SERVICIO, a través de un portal de empresas por Internet, EL USUARIO puede ofrecer el suministro de sus productos o comprar sus ofertas y demandas, posturas, licitaciones y remates, y lo habilita a comprar o vender, disponiendo para este fin de funcionalidades que habilitan una neg

2. Los soportes documentales o electrónicos resultantes del procesamiento informático de los datos relativos a las operaciones realizadas a través del 5 dirimir cualquier diferencia o conflicto que se suscite.

Acepto los términos de adhesión

#### USTED DEBE ACEPTAR ESTE ACUERDO PARA CONTINUAR CON EL REGISTRO

En el formulario que aparecerá al continuar con el registro, debe diligenciar todos los campos y elegir los lotes de subasta en los que está interesado en participar, desplazándolas del lado izquierdo al derecho con ayuda de la flecha derecha sencilla (>)

| Voluer Cancelar Guard     | 3                                                                                                    |                           |   |
|---------------------------|----------------------------------------------------------------------------------------------------|---------------------------|---|
| 🛕 Recterde diligenciar to | dos los campos de este form i lario, todos son de caracter obligatorio                                                                                                    |                           |   |
| nformación Empresarial    |                                                                                                    |                           |   |
| Información General       |                                                                                                    |                           |   |
| Tipo de persona:          | ⊙ <sub>Junklea</sub> O <sub>Natural</sub> O <sub>Otta</sub>                                                                                                    |                           |   |
| NIT:                      | 830123178 - 1                                                                                                    |                           | 8 |
| Razói Social:             | X0000X                                                                                                    |                           |   |
| Datos Básicos             |                                                                                                    |                           |   |
| Representante Legal:      | 2002                                                                                                    |                           |   |
| Dirección:                | X000-3000X X000X                                                                                                    |                           |   |
| Teléfoio:                 | 587678                                                                                                    |                           |   |
| Fax:                      | 646676                                                                                                    |                           |   |
| Pais:                     | Selectione                                                                                                    |                           |   |
| C ludad:                  | Selectione.                                                                                                    |                           |   |
| Actividad:                | CT-000 Con strucolón<br>CT-001 Construcción de langues en campo<br>CT-003 Interenioria de Obras<br>CT-005 Obras delles - Maximilenio de Lemas<br>CT-005 Obras delecticas y ins tumentación de facilidades<br>CT-005 Obras mechanicas de facilidades<br>MA-000 Materiales<br>MA-000 Ancestolos Maeria - Camisas, abracaderas, less, b<br>MA-002 Aniculos de areo<br>MA-003 Bombas | C T-CO2 Diseño en general | • |

Inmediatamente despues diligencia la información del primer usuario, "El administrador".

| Información Usuario —           |                         |   |
|---------------------------------|-------------------------|---|
|                                 | _                       |   |
| Coptar datos de la Entidad      | 7 🔽                     |   |
| Información General             |                         |   |
| Nombre Completo:                | XXXX                    |   |
| Correo Electrónico:             | ani lari 20@holmali.com | 8 |
| Dirección:                      | X000-X000X ,X00X-X000X  |   |
| Información<br>GeneralTeléfono: | 587678                  |   |
| Documento:                      | XXXXXXXXXX              |   |
| Pais :                          | Seleccione 💌            |   |
| C ludad:                        | No hay Cludades 💌       |   |
| klioma:                         | Selectione              | - |
| Contraseña:                     | -                       |   |
| Vertifique su contraseñía:      | -                       |   |

Volver Cancelar Guardar

Al terminar su registro presione el botón "Guardar".

Enseguida se desplegará una pantalla de confirmación de los datos previamente ingresados.

| Cartelera de Negociaciones                                                               | ▶ Ingreso al Sistema                                              | Registrar Mi Empresa           | ▼ Ayuda y Soporte Tecnico                          |
|------------------------------------------------------------------------------------------|-------------------------------------------------------------------|--------------------------------|----------------------------------------------------|
| Registro Completo                                                                        |                                                                   |                                |                                                    |
| Gracias por registarse en nu                                                             | iestro sistema                                                    |                                |                                                    |
|                                                                                          |                                                                   |                                |                                                    |
| Su usuario se ha creado e:<br>A Para poder acceder al siste<br>que recibirá como comprot | kitosamente<br>ema usted debe ser aprobac<br>parte de su registro | do por el Administrador y adic | ionalmente activar su cuenta a través de un e-mail |
| que reentra compren                                                                      |                                                                   |                                |                                                    |
|                                                                                          | Confi                                                             | rmación de Datos Registrados   |                                                    |
| Empresa : AracniaStudios LTD.                                                            | Α.                                                                |                                |                                                    |
| Tipo:Juridica                                                                            |                                                                   |                                |                                                    |
| Usuario : dianav@aracniastudi/                                                           | os.com (Con este accesará                                         | al sistema)                    |                                                    |
| Contraseña : XXXXXX                                                                      |                                                                   |                                |                                                    |
|                                                                                          |                                                                   |                                |                                                    |

Posteriormente, usted debe dirigirse a su correo electrónico registrado, para realizar la activación de su cuenta, presionando el enlace.

#### Se ha creado un nuevo usuario Recibidos | X

| Administrador para usuario, Pablo                                                                           | m                                                                                  | ostrar detalles 27-feb           | Sesponder                              |
|----------------------------------------------------------------------------------------------------|------------------------------------------------------------------------------------|----------------------------------|----------------------------------------|
|                                                                                                    | Central de Inversione                                                              |                                  |                                        |
| <mark>Se ha creado</mark> un nuevo<br>usuario                                                               | Fecha e                                                                            | nvío : 2009-02-27 17:18:0        | 09                                     |
| El usuario :rootproveedor Lo ha creado com<br>Para activarse presione el siguiente enlace : ht              | no usuario del sistema: propal<br>ttp://200.74.129.90//propal/index.php?mainFrame: | =valida&id                       | Aquí le da c<br>para su<br>activación. |
| Usuario dianav@arachiastudios.com<br>Contraseña: dana<br>Email proveedor : <u>dianav@arachiastudios.com</u> |                                                                                    |                                  |                                        |
| Cordialmente<br>Administrador                                                                               |                                                                                    |                                  | _                                      |
| Confirmar este correo : Enviar Confirma                                                                     | ación • Powere                                                                     | d by : <u>Aracniastudios Ltd</u> | <u>la</u>                              |

Luego de realizarlo, el sistema le verificará que su Activación fue correcta.

### **Ingreso al Sistema**

Para ingresar a la plataforma de subastas, cada usuario debe estar previamente registrado y contar con nombre de usuario y contraseña.

Adicionalmente debe conocer la dirección "URL" de acceso: HTTP://WWW.CISA.GOV.CO/SUBASTAS

(RECUERDE QUE SOLO PODRÁ INGRESAR SI PREVIAMENTE SU REGISTRO FUE APROBADO)

|                                                                                            | ) 2013-12-04 21:36:30<br>ICA HORA OFICIAL para tod                         | las las Negociacion | es GMT -5                                                                                                    |
|--------------------------------------------------------------------------------------------|----------------------------------------------------------------------------|---------------------|----------------------------------------------------------------------------------------------------|
| Cartelera de Negociaciones                                                                 | Ingreso al Sistema                                                         | Registrese AQUI     | → Ayuda y Soporte Tecnico         → Idioma                                                                                                    |
| Soporte<br>Si necesita ayuda mu<br>Si 571 - 5<br>Si tiene alguna Inquietud<br>siguiente en | arque en Bogotá:<br><b>460490</b><br>o Sugerencia,presione el<br>lace Aqui | - Ingreso           | Nombre de Usuario: Correo Electrónico<br>Contraseña: Contraseña<br>Recuperar mi contraseña<br>Dígito de Verificación: 6769<br>Reescriba Dígito de Verificación: |
| Registrese                                                                                 | AQUÍ                                                                       |                     | Acepto y entiendo los términos y condiciones de uso de este software<br>Ver términos y condiciones Ver términos y condiciones                                   |
|                                                                                            |                                                                            |                     | Ingresar                                                                                                    |

- Ingresar correo electrónico utilizado en el momento del registro
- Ingrese su contraseña, la cual escribió en el momento del registro
- Escriba el digito de verificación que aparece en pantalla utilizando mayúsculas

#### **Diligenciamiento documental**

#### **PERFILES APLICABLES :** Oferente

| Inicio | Administrar           | Auditor |
|--------|-----------------------|---------|
| Ce     | Centro de Actividades |         |
| Mi     | Facturación           |         |
| Mi     | Perfil                |         |
| Mis    | s Listas de Prec      | io      |
| Mis    | s Negociacione        | s       |
| I      |                       |         |
| Mi     | Perfil                |         |

El oferente podrá cargar la información solicitada, ingresando por el menú **Inicio -> Mi perfil.** Donde presiona la pestaña "**Documentación**".

Allí encontrará el conjunto de aspectos que debe diligenciar, mediante la carga de archivos o la resolución de preguntas.

|   | Mi Perfil |                         |                       |               |  |
|---|-----------|-------------------------|-----------------------|---------------|--|
| Ĺ | Usuario   | Información de Registro | Bancaria y Tributaria | Documentación |  |

Seleccione la opción de documentación requerida de acuerdo al tipo de persona que representa : Natural o Jurídica

| SE | de Documentación Solicitada         | EL DE EV | ALUA        |                     | SU EMPRESA ✓ Seleccior<br>Persona<br>Persona                              | ie<br>I <mark>urídica</mark><br>Natural |
|----|-------------------------------------|----------|-------------|---------------------|---------------------------------------------------------------------------|-----------------------------------------|
| Id | Detaile                             | Vigencia | Obligatorio | Fecha Respuesta     | Archivo                                                                   |                                         |
| 19 | Acreditación Experiencia Específica |          | Si          | 2012-10-11 16:21:44 | Documento en blanco.docx<br>B<br>Fecha: 2012-10-11 16:21:44 Tamaño: 26466 | Borrar<br>Descargar<br>Previsualizar    |
|    | Dealer Developé                     |          | 0           | 2010 10 11 10 01 11 | Agrogar                                                                   | Limpiar                                 |
| 6  | Brochure Presentacion               |          | 51          | 2012-10-11 16:21:44 | Documento en blanco.docx<br>Fecha: 2012-10-11 16:21:44 Tamaño: 26466      | Borrar<br>Descargar<br>Previsualizar    |

Usted podrá adjuntar todos los archivos que requiera por aspecto.

Una vez ha terminado el diligenciamiento de la información podrá presionar el botón: He finalizado mi registro y deseo comunicar Esto comunicará a los evaluadores vía correo electrónico que el oferente ha finalizado su registro y puede ser evaluado.

Luego, Seleccione la opción **"Bancaria y tributaria"**, para ingresar los datos de la cuenta donde se le realizará el retorno de su deposiro inicial en caso de no se adjudicado.

Alli diligenciará la información solicitada

| Mi | P | er | fil |
|----|---|----|-----|
|    |   |    |     |

| Usuario            | Información | de Registro   | Bancaria y Tributaria |
|--------------------|-------------|---------------|-----------------------|
| Guardar            |             |               |                       |
|                    |             |               |                       |
| Tipo de persona:   |             | Juridica      |                       |
| NIT:               |             | 830123187 - 8 |                       |
| Código CIIU :      |             |               |                       |
| Régimen IVA :      |             | Comun         | \$                    |
| Gran contribuyent  | e:          | Si 🛊          |                       |
| Auto retenedor Re  | enta:       | Si 🛊          |                       |
| Auto retenedor IV/ | A:          | Si 🛊          |                       |
| Entidad sin animo  | de lucro:   | Si 🛊          |                       |

#### INFORMACIÓN BANCARIA

| Tipo Cuenta:        | Cuenta corriente | \$ |
|---------------------|------------------|----|
| Número Cuenta:      |                  |    |
| Banco:              |                  |    |
| Sucursal:           |                  |    |
| Código Banco (ACH): |                  |    |
|                     |                  |    |

### Recepción de invitación a procesos de subasta

#### **PERFILES APLICABLES :** Oferente

Al ingresar al sistema seleccione la pestaña "inicio" -> "Mis Negociaciones"

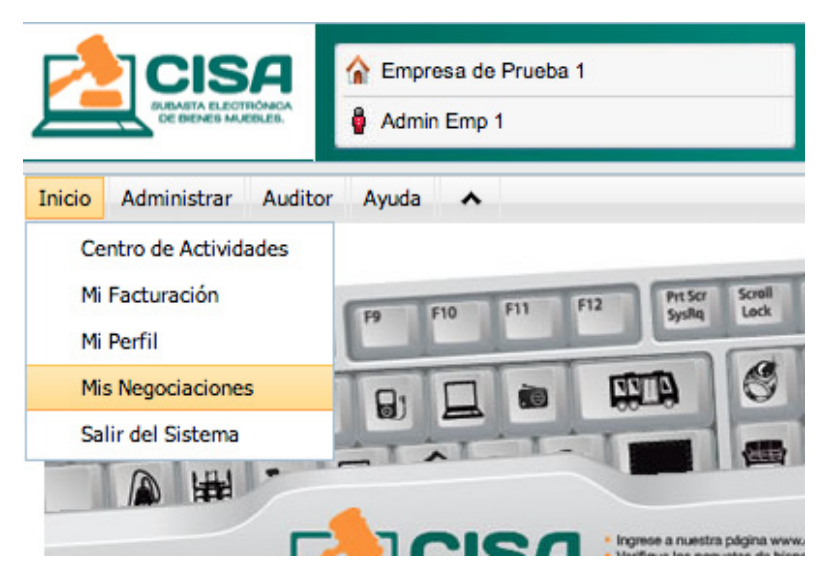

Podrá visualizar la subasta a la cúal fue invitado:

| Negociacion                  | Negociaciones Cerradas                                  | ]                      |                        |           | Q Id de proceso: Buscar +                                                                             |  |  |  |  |
|------------------------------|---------------------------------------------------------|------------------------|------------------------|-----------|----------------------------------------------------------------------------------------------------|--|--|--|--|
| Resultado de la Búsqueda     |                                                         |                        |                        |           |                                                                                                    |  |  |  |  |
| Total: 9                     |                                                         |                        |                        |           |                                                                                                    |  |  |  |  |
| USO HER<br>PROCESO           | RAMIENTA-10-2013<br>DE CAPACITACIÓN EN EL USO DE LA HER | RAMIENTA ARACNIA       | BS.                    |           | 18                                                                                                    |  |  |  |  |
| Estado                       | Periodo                                                 | Fecha Inicial          | Fecha Final            | Acciones  | Documentos del proceso                                                                                |  |  |  |  |
| Cerrado                      | Apertura y cierre del proceso                           | 2013-10-22<br>15:00:00 |                        |           | Carta de Compromiso.docx   Visualizar 29,37 KB - 2013-10-22 11:31:48                                  |  |  |  |  |
| Cerrado                      | Cartelera de Aclaraciones                               | 2013-10-22<br>15:00:00 | 2013-10-23<br>17:00:00 |           | Manual Registro y Postura de Ofertas 1 para corregir.pdf   Visualizar 694,01 KB - 2013-10-22 11:32:25 |  |  |  |  |
| Cerrado                      | Recepción de Documentación Jurídica y<br>Financiera     | 2013-10-22<br>15:00:00 | 2013-10-23<br>17:00:00 |           | Procedimiento Subasta CISA.pdf   Visualizar 167,58 KB - 2013-10-22 11:32:38                           |  |  |  |  |
| Cerrado                      | Recepción de Ofertas Económicas                         | 2013-10-22<br>15:00:00 | 2013-10-23<br>17:00:00 |           | Certificado de capacitación.doc   Visualizar 145,50 KB - 2013-10-22 14:47:07                          |  |  |  |  |
| Cerrado                      | Cartelera de Aclaraciones                               |                        | 2013-10-23<br>17:00:00 | Consultar | Ver ficha técnica de esta Negociación                                                                 |  |  |  |  |
| Tipo de Negociación: Subasta |                                                         |                        |                        |           |                                                                                                    |  |  |  |  |
| Estado Actual: Cerrada -     |                                                         |                        |                        |           |                                                                                                    |  |  |  |  |
| Cuantía:                     | 0,00                                                    |                        |                        |           |                                                                                                    |  |  |  |  |
| Gerente d                    | e contrato :                                            |                        |                        |           |                                                                                                    |  |  |  |  |

Al ingresar se mostrará la información de la subasta como la fecha y hora de lnicio y cierre del proceso y los archivos que usted debe descargar para su conocimiento.

## Carga de documentación Jurídica (Requisitos habilitantes)

#### **PERFILES APLICABLES :** Oferente

La documentación jurídica solictada, podrá ser cargada presionando el botón "Participar".

| En Recepción de Documentación Jurídica y | 2012-04-10 | 2012-04-10 | Participar |
|------------------------------------------|------------|------------|------------|
| curso Financiera                         | 11:30:00   | 14:00:00   |            |

Una vez usted dispone digitalmente (Escaneados) los documentos exigidos en la subasta, debe adjuntarlos a través del vínculo "Recepción de documentación Jurídica" utilizando el botón de responder como se indica en la Ilustración.

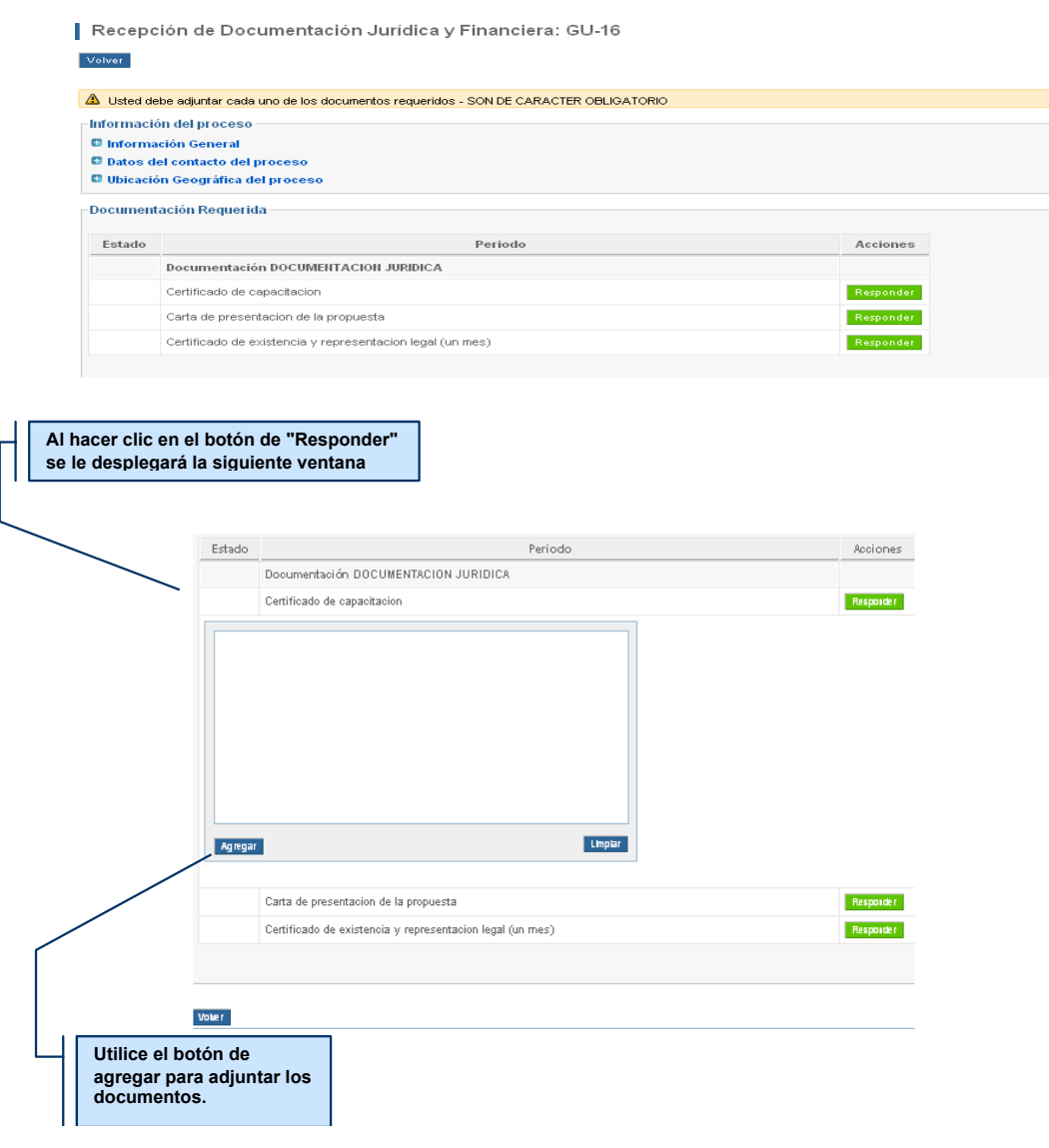

#### AQUI TAMBIEN SUBIRA EL SOPORTE DE SU PAGO INICAL Y POR EL SALDO

### Recepción de oferta económica (Subasta)

#### **PERFILES APLICABLES :** Oferente

Para realizar la postura de su oferta económica, debe presionar el botón "Participar" frente a "Recepción de oferta económica"

| En Recepción de Ofertas Económicas | 2011-10-10<br>11:30:00 | 2011-10-10<br>14:00:00 | Participar |
|------------------------------------|------------------------|------------------------|------------|
|------------------------------------|------------------------|------------------------|------------|

Inmediatamente visualizará el listado de ítems que componen la subasta.

La oferta se realiza, ingresando el valor para cada ítem en la columna "Oferta". Para enviar su oferta haga clic en "ENVIAR SU OFERTA" y después en "Si" en la ventana de confirmación que se despliega.

| Re                                                                                                    | alizar (                             | )ferta Econór                                          | nica        | USO H         | ERRAMI        | ENTA-10-2013      | •                |          |        |
|----------------------------------------------------------------------------------------------------|--------------------------------------|--------------------------------------------------------|-------------|---------------|---------------|-------------------|------------------|----------|--------|
| - Inf                                                                                                    | ormación                             | del proceso                                            |             |               |               |                   |                  |          |        |
| 0<br>0<br>0                                                                                                    | Informació<br>Datos del<br>Ubicación | ón General<br>contacto del proce<br>Geográfica del pro | so<br>DCeso |               |               |                   |                  |          |        |
| <ul> <li>Las columnas marcadas con <sup>(*)</sup>/<sub>2</sub> son de caracter obligatorio.</li> <li>Las columnas marcadas con <sup>(*)</sup>/<sub>1</sub> SOLO permiten ofertas a la Alza, Las columnas marcadas con <sup>(*)</sup>/<sub>2</sub> SOLO permiten ofertas a la Baja.</li> <li>Indica que USTED tiene la mejor oferta, <sup>(*)</sup>/<sub>2</sub> Indican que OTRO proponente tiene la mejor oferta (Item vs Aspecto).</li> </ul> |                                      |                                                        |             |               |               |                   |                  |          |        |
| Si r                                                                                                    | ealiza una o                         | oferta durante los últ                                 | imos 2      | minutos el ti | empo se exter | nderá 3 minutos.  |                  |          |        |
| ota                                                                                                    | l: 1                                 |                                                        |             |               |               |                   |                  |          |        |
|                                                                                                    |                                      |                                                        |             |               |               | Valor L           | Jnitario-SIN IVA | ſ        |        |
| o.                                                                                                    | Posición                             | ltem                                                   | QTY         | U/Medida      | Valor Base    | Diferencia Mínima | Valor Reserva    | Oferta 🥚 | Estado |
| 1                                                                                                    |                                      | Avioneta MCR-4S                                        | 1           | UN            | 500000000     | 5000000           | No Alcanzado     | COP      |        |
| Total: 1 Enviar Su Oferta Desea enviar su oferta economica Si No                                                                                                    |                                      |                                                        |             |               |               |                   |                  |          |        |

Después de cada oferta, usted será informado por parte del sistema si su propuesta fue aceptada y si ésta se ubica en el primer lugar por medio de un semáforo **VERDE** como se indica en la figura.

|     |          |                 |     |          |            | Va                | lor Unitario-SIN |
|-----|----------|-----------------|-----|----------|------------|-------------------|------------------|
| No. | Posición | ltem            | QTY | U/Medida | Valor Base | Diferencia Mínima | Valor Reserva    |
| 1   |          | Avioneta MCR-4S | 1   | UN       | 50000000   | 500000            | No Alcanzado     |

Permanentemente usted tendrá la posibilidad de visualizar el cronometro de la subasta. Este Reloj le indica el TIEMPO RESTANTE, para seguir ofertando.

En el momento que el reloj muestre ceros (0:00:00 horas), desaparecerá el icono de "Enviar su Oferta" y **usted no podrá realizar mas ofertas.** 

| 0    | 18    | 44      | 57       |
|------|-------|---------|----------|
| Dias | Horas | Minutos | Segundos |

# **OTRAS FUNCIONES**

#### Auditoría del sistema

#### **PERFILES APLICABLES :** Oferente

El sistema le enviará correos electrónicos indicandole cada acción que haya realizado.

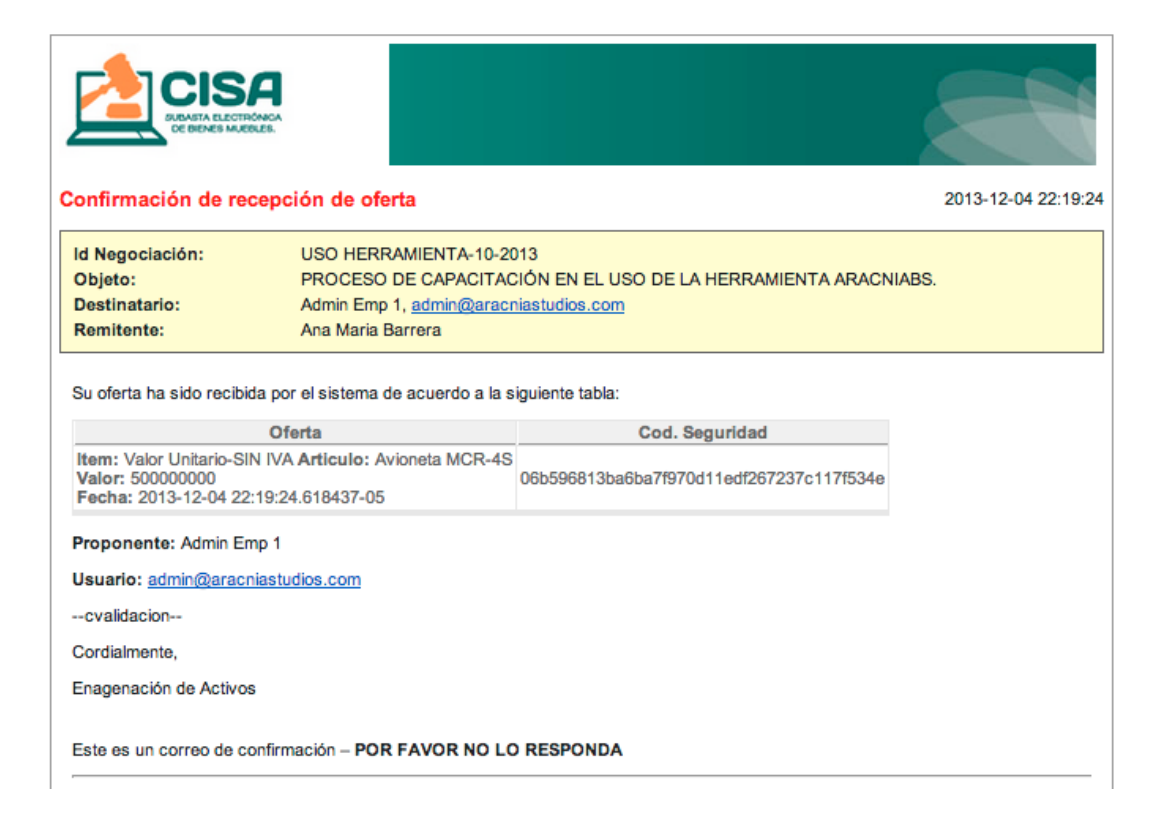

Adicionalmente, a través del menú superior, opción **"auditor" -> "auditoría general"** encontrará el reporte de las acciones realizadas con una presición de milisegundos.

| A            | Auditoría General de Acciones                                                              |                           |                      |             |                   |                                                                                                    |  |  |  |  |  |
|--------------|--------------------------------------------------------------------------------------------|---------------------------|----------------------|-------------|-------------------|----------------------------------------------------------------------------------------------------|--|--|--|--|--|
| Ex           | Exportar Imprimit                                                                          |                           |                      |             |                   |                                                                                                    |  |  |  |  |  |
| Usu<br>Tipo  | Usuario : Entidad :                                                                        |                           |                      |             |                   |                                                                                                    |  |  |  |  |  |
| Des<br>Licit | Desde : 2010-06-01 11:15:11 Hasta : 2010-06-30 23:59:59 H<br>Licitacion : ARA-0789 Filtear |                           |                      |             |                   |                                                                                                    |  |  |  |  |  |
| id           | Fecha                                                                                      | Usuario                   | Entidad              | Negociación | Acción            | Descripción                                                                                                    |  |  |  |  |  |
| 5487         | 2010-06-30 11:13:56.233467                                                                 | Administrador del Sistema | AracniaStudios LTDA. |             | Enviar Correo     | Se ha enviado un correo electronico a: LUIS FERNANDO PALACIOS<br>BAHAMON; Mail: comercial@aracniastudios.com; Asunto: La<br>negociación se ha modificado |  |  |  |  |  |
| 5486         | 2010-06-30 11:13:56.208868                                                                 | Administrador del Sistema | AracniaStudios LTDA. |             | Enviar Correo     | Se ha enviado un correo electronico a: neutral; Mail:<br>neutral@aracniastudios.com; Asunto: La negociación se ha modificado                             |  |  |  |  |  |
| 5485         | 2010-06-30 11:13:56:188909                                                                 | Administrador del Sistema | AracniaStudios LTDA. |             | Enviar Correo     | Se ha enviado un correo electronico a: Administrador Total; Mali:<br>aniki@aracniastudios.com; Asunto: La negociación se ha modificado                   |  |  |  |  |  |
| 5484         | 2010-06-30 11:13:56:164783                                                                 | Administrador del Sistema | AracniaStudios LTDA. |             | Enviar Correo     | Se ha enviado un correo electronico a: Pablo Ibañez; Mail:<br>pablo@aracniastudios.com; Asunto: La negociación se ha modificado                          |  |  |  |  |  |
| 5483         | 2010-06-30 11:13:56:140594                                                                 | Administrador del Sistema | AracniaStudios LTDA. |             | Enviar Correo     | Se ha enviado un correo electronico a: Administrador del Sistema; Mail:<br>info@aracniastudios.com; Asunto: La negociación se ha modificado              |  |  |  |  |  |
| 5482         | 2010-06-30 11:13:56.113500                                                                 | Administrador del Sistema | AracniaStudios LTDA. | ARA-0789    | Enviar Comunicado | El usuario ha enviado un comunicado                                                                                                    |  |  |  |  |  |
| 5481         | 2010-06-30 11:12:09.481410                                                                 | Administrador del Sistema | AracniaStudios LTDA. |             | Enviar Correo     | Se ha enviado un correo electronico a: Administrador del Sistema; Mail:<br>info@aracniastudios.com; Asunto: Se ha respondido aclaración en<br>cartelera  |  |  |  |  |  |

## Salir del sistema

#### **PERFILES APLICABLES :** Oferente

Una vez finalizada la subasta o si no va a continuar utilizando la herramienta debe dar clic en **"Salida Segura"** antes de cerrar la página, de no hacerlo, **Su usuario será bloqueado y No podrá ingresar nuevamente a la página.** 

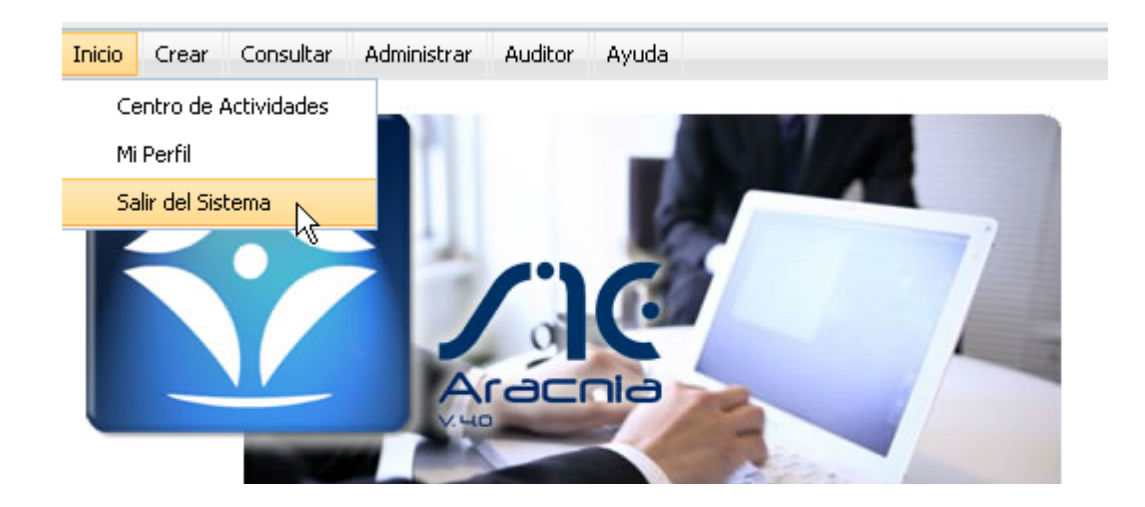

### **SOPORTE**

#### **MESA DE AYUDA**

# Horario: Lunes a Sábado 8am a 6pm

# Teléfonos: (57-1) 5460490 o 7022740

en BOGOTÁ